# **TUS Mobile Print Options**

There are two methods for mobile printing in TUS Midlands.

- 1. Using the upload Portal (instructions begin below)
- 2. Email option (instructions begin on page 3 of this guide)

#### **Option 1 Upload Portal**

- 1. Login to your Office 365 account by browsing to <a href="https://myapps.microsoft.com">https://myapps.microsoft.com</a>.
- 2. From the list of applications click on the **Topup Mobile Printing** app

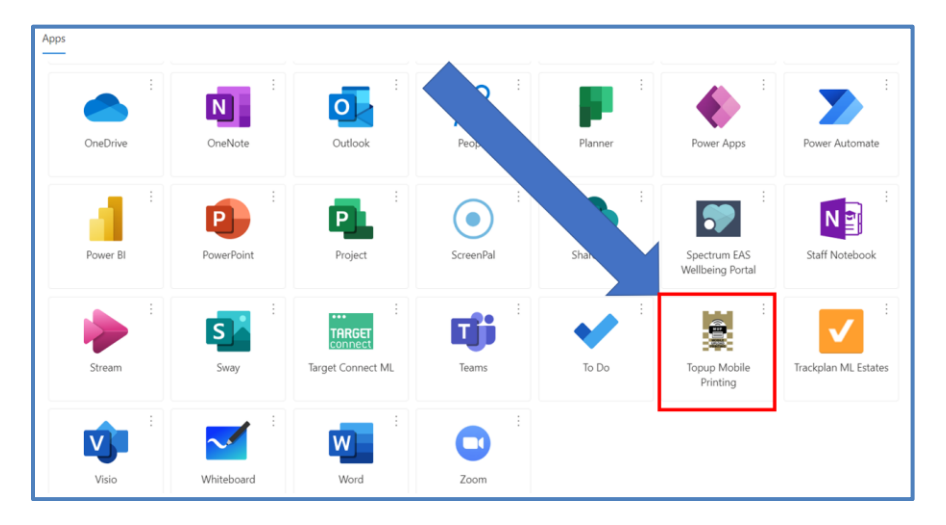

3. You will then see the screen below

| Ý            | Dashboard                      |                                                                                           |                                |                                                                         |        | 4 | € 2.00 | × |
|--------------|--------------------------------|-------------------------------------------------------------------------------------------|--------------------------------|-------------------------------------------------------------------------|--------|---|--------|---|
| E Dashboard  | My recent jobs                 |                                                                                           | 🌀 My deposit                   |                                                                         | € 2.00 |   |        |   |
| 🗢 Upload job | Waiting                        | Printed                                                                                   | Descenture                     | Deposit via + € 1.00<br>ayment gateway + € 1.00<br>Deposit via + € 1.00 |        |   |        |   |
| Payment      | Microsoft Word - Document1 (1) | Sep 2, 2021, 12:25 PM payment gates<br>Sep 2, 2021, 12:15 PM Deposit via<br>payment gates | payment gateway                |                                                                         |        |   |        |   |
|              | / EDIT                         |                                                                                           | Deposit via<br>payment gateway |                                                                         |        |   |        |   |
|              |                                |                                                                                           | Sho                            | w all history                                                           |        |   |        |   |
|              |                                |                                                                                           | RECHARGE                       |                                                                         |        |   |        |   |
|              |                                |                                                                                           |                                |                                                                         |        |   |        |   |

4. Select Upload Job

| SE          | LECT FILES            |  |
|-------------|-----------------------|--|
| or door and | drop to add print job |  |

- 5. Click Select files (or alternatively, you can drag your file into the screen above)
- 6. A Windows Explorer window will open (similar to the image below)
- 7. Select the file(s) you wish to upload by single clicking on them

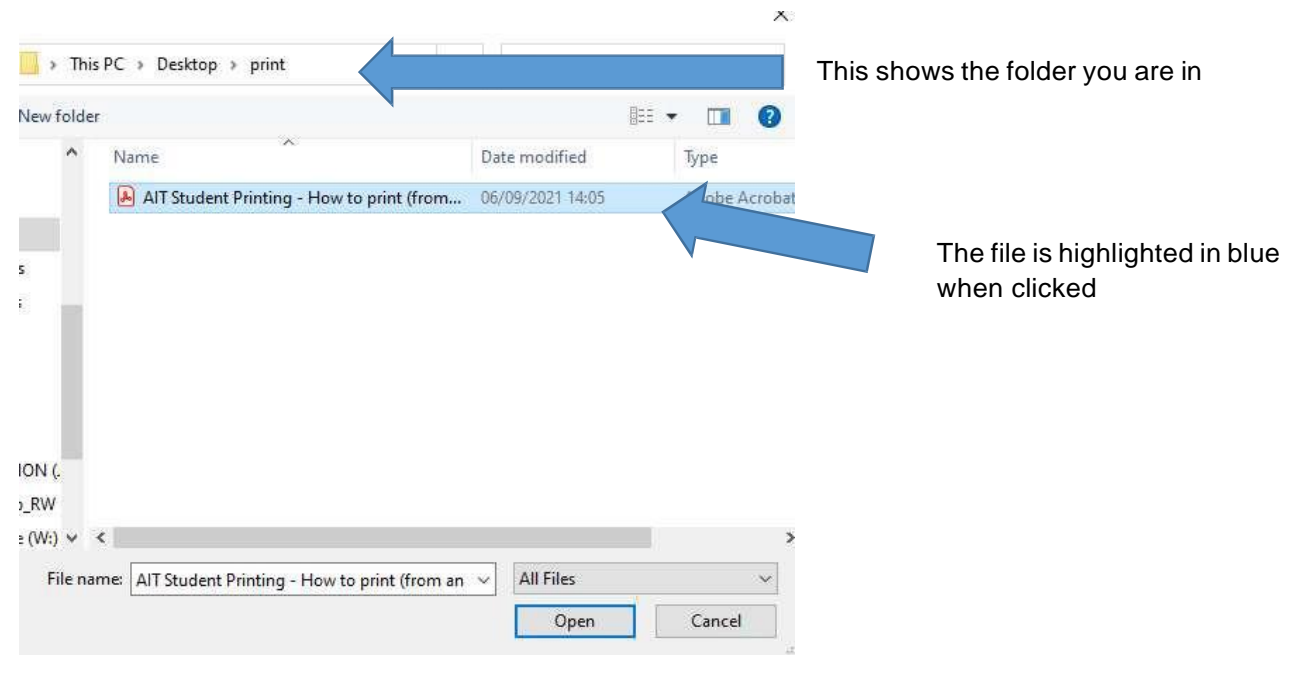

a. Click Open

### 8. You will then see the following screen

| ADD FILE  ADD FILE  I Print jobs ready to be uploaded  AIT Student Printing - How to print (from an AIT of butern 1.05 MB | If you want the file to print<br>in Black and White tick the<br>Black and White<br>Checkbox |
|----------------------------------------------------------------------------------------------------|---------------------------------------------------------------------------------------------|
| Black and white Duplex                                                                                                    | If you want the file to print<br>in Duplex (double-sided)<br>tick the Duplex Checkbox       |
|                                                                                                    | Note the default settings<br>are Colour and single-<br>sided                                |
| LPEDAD (1)                                                                                                    | Press Upload                                                                                |

## 9. Press Upload

You will then see a screen saying job uploaded as below

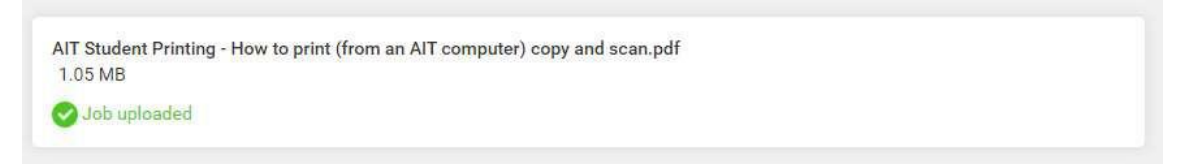

#### 10. Once your file upload is complete, please close the payment tab by pressing the x shown below

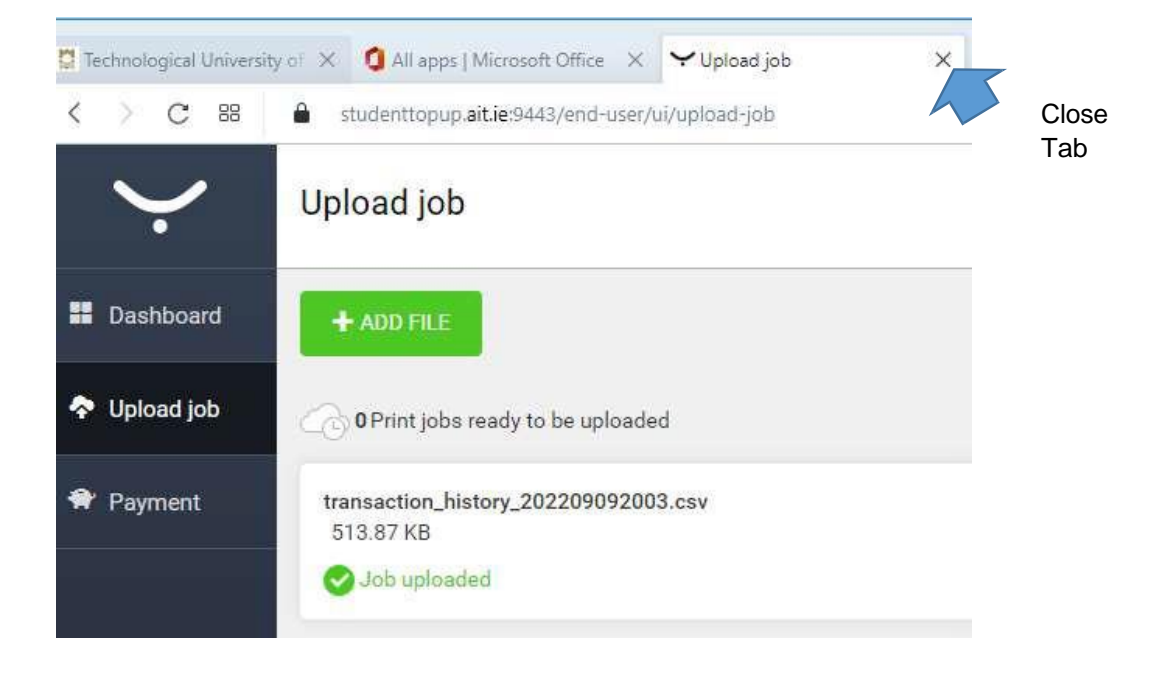

# **Option 2**

# **Email Mobile Print Option**

- 1. When logged into your TUS email (from any pc, laptop, or tablet), send an email to <u>mobileprint@tus.ie</u> attaching the file(s) you want to print.
- 2. you will receive an email from <u>SafeQ@tus.ie</u> (similar to the email below) indicating that your job has arrived and is now for printing on any of the on-campus printers.

| safeq@tus.ie Joan Bloggs<br>RE: g                                                                                      |
|----------------------------------------------------------------------------------------------------|
| Dear user,                                                                                                    |
| this is an email notification about the result of your request to print documents via YSoft SafeQ Mobile Print Server. |
| Your request was successfully accepted by YSoft SafeQ Mobile Print Server.                                             |
| The processing of requested documents finished with following results:                                                 |
| • Completing Online Registration and Getting Started with IT Facilities Guide (31 Aug 23).docx was succesfully queued  |
| You can release your jobs on any YSoft SafeQ terminal.                                                                 |
| This message has been sent by YSoft SafeQ Mobile Print Server.                                                         |

3. Go to a printer and login using your ID card as normal. If you go to a colour printer the file will print in colour. If you go to a black and white printer the file will print in Black and White

# Note: If you have any issues with uploading print jobs, please log a call on the staff or student IT helpdesk